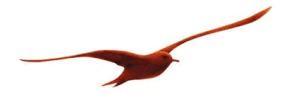

## **Installationsanleitung**

# **Treiber ohne Signatur installieren unter Windows 8**

Bevor Sie den Softwaretreiber Manometer für das LEO5 von KELLER installieren können, muss die digitale Treibersignatur in Windows 8 deaktiviert werden. Diese Schritte sind einmalig, bei der Installation, vorzunehmen.

#### Klicken Sie auf "Einstellungen"

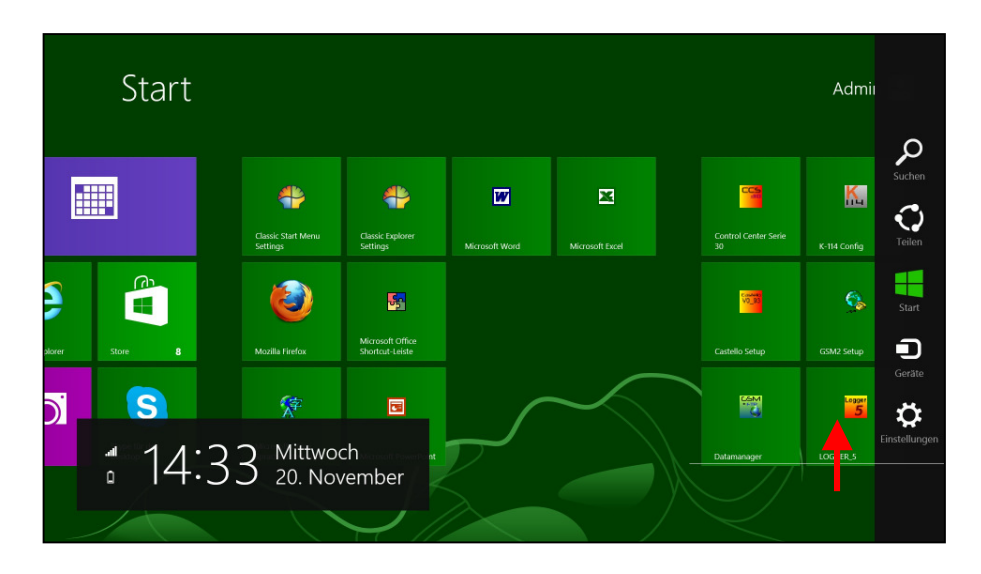

Klicken Sie im sich öffnenden Fenster (links unten) auf "PC-Einstellungen ändern"

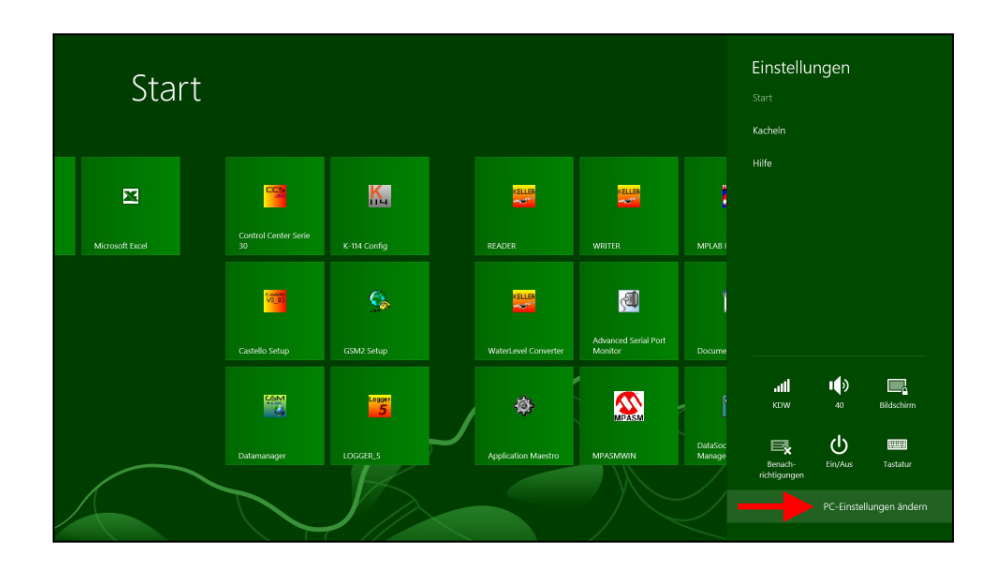

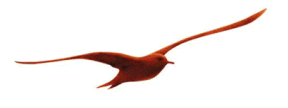

### Klicken Sie auf "Allgemein"

| PC-Einstellungen              | Uhrzeit                                                                                           |
|-------------------------------|---------------------------------------------------------------------------------------------------|
| Anpassen                      | 14:36, Mittwoch, 20. November 2013<br>(UTC+01:00) Amsterdam, Berlin, Bern, Rom, Stockholm, Wien   |
| Benutzer                      | Automatisch für Sommerzeit anpassen                                                               |
| Benachrichtigungen            |                                                                                                   |
| Suche                         | App-Wechsel                                                                                       |
| Teilen                        | Wechsel zwischen zuletzt verwendeten Apps zulassen Ein                                            |
| Allgemein 🚽 🚽                 | Bei einer Streifbewegung vom linken Bildschirmrand direkt zur zuletzt verwendeten<br>App wechseln |
| Datenschutz                   | Ein                                                                                               |
| Geräte                        | Verlauf löschen                                                                                   |
| Funk                          | Bildschirmtastatur                                                                                |
| Erleichterte Bedienung        | Textvorschläge bei der Eingabe anzeigen Ein                                                       |
| Einstellungen synchronisieren | Nach Auswahl eines Textvorschlags Leerzeichen einfügen                                            |
| Heimnetzgruppe                | Ein                                                                                               |

Scrollen Sie im rechten Fenster nach unten bis zum Ende Die Liste endet mit *Erweiterter Start.* Klicken Sie dort auf den Button "Jetzt neu starten"

| PC-Einstellungen<br>Anpassen<br>Benutzer<br>Benachrichtigungen<br>Suche | Verfügbarer Speicher<br>Es sind 18.6 G8 verfügbar. Überprüfen Sie, wie viel Speicherplatz Ihre Apps belegen.<br>App-Größen anzeigen<br>PC ohne Auswirkungen auf die Dateien auffrischen<br>Wenn der PC nicht gut funktioniert, können Sie ihn ohne Verlust Ihrer Fotos,<br>Musikdateien, Videos und anderer persönlicher Dateien auffrischen.<br>Los geht s |
|-------------------------------------------------------------------------|----------------------------------------------------------------------------------------------------|
| Teilen                                                                  | Alles entfernen und Windows neu installieren                                                                                                    |
| Allgemein                                                               | Falls Sie den Computer neu aufsetzen möchten, können Sie ihn auf die<br>Werkseinstellungen zurücksetzen.                                                                                                    |
| Datenschutz                                                             | Los geht's                                                                                                    |
| Geräte                                                                  | Erweiterter Start                                                                                                    |
| Funk                                                                    | Starten Sie von einem Gerät oder einer Disc (z. B. USB-Laufwerk oder DVD), ändern<br>Sie die Firmwareeinstellungen Ihres PC, ändern Sie die Windows-Starteinstellungen,                                                                                                    |
| Erleichterte Bedienung                                                  | oder stellen Sie Windows von einem Systemimage wieder her. Dadurch wird Ihr PC<br>neu gestartet.                                                                                                    |
| Einstellungen synchronisieren                                           | Jetzt neu starten                                                                                                    |
| Heimnetzgruppe                                                          |                                                                                                    |

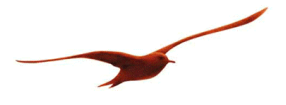

### Klicken Sie hier auf "Problembehandlung"

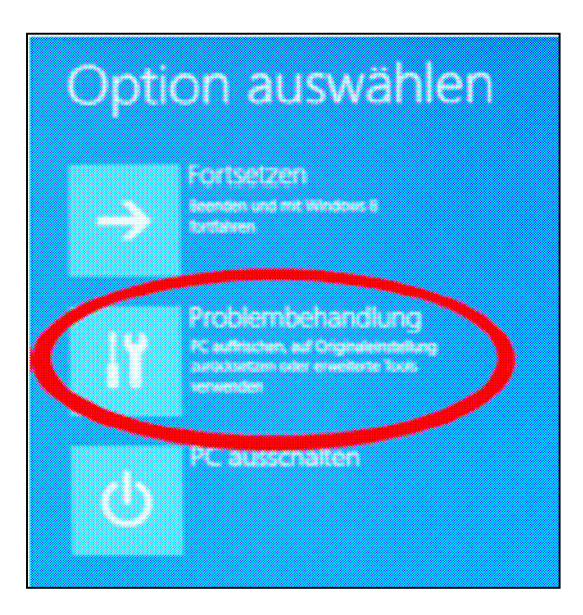

Klicken Sie hier auf "Erweiterte Optionen".

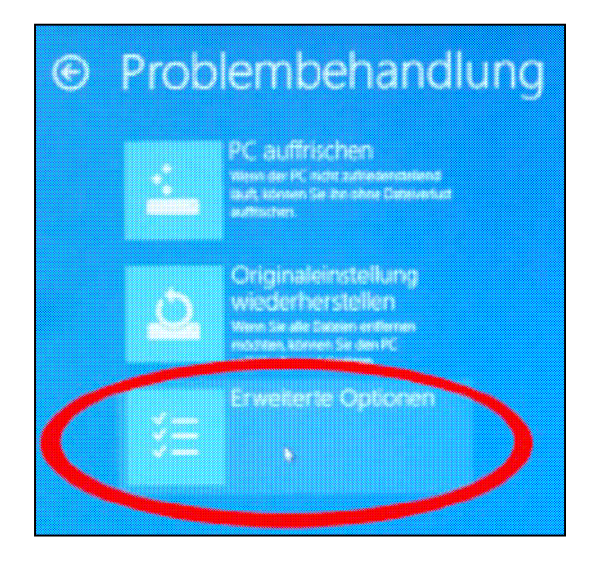

Klicken Sie auf "Starteinstellungen".

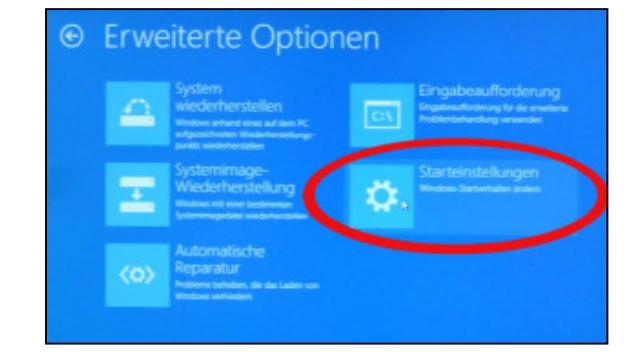

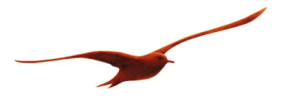

#### Klicken Sie auf den Button "Neu starten".

## 

Neustarten, um Windows-Optionen zu ändern, z. B.

- Measurements and reachingsr Audio
   Determination (Attraction)
- Statspotokolikening altownin
- Regelectre tes Maxie Attaces
   Erseingen des Arsteinungswäre desetheom
- Schutz des Antersteilschnete Kitzbalts desktimmen

Drücken Sie auf Ihrer Tastatur die Taste 7, die zur Option "Erzwingen der Treibersignatur deaktivieren" führt. *Alternativ können Sie auch die Taste F7 in der obersten Zeile Ihrer Tastatur (Funktionstastenleiste) verwenden.* 

| 1) Debugm  | odus aktivieren                                 |  |
|------------|-------------------------------------------------|--|
| 2 Stanpro  | tokolierung aktivieren                          |  |
| 3) Video d | it niedriger Auflösung aktivieren               |  |
| 4 Abgesc   | herten Modus aktivieren                         |  |
| Si Abgese  | herten Modus mit Netzwerktreibern aktivieren    |  |
| A theory   | herton Minel a mit Einenhau dinedan na situisea |  |
|            | en der Treibersignatur deaktivieren             |  |
| 9 Automa   | äschen Neustart bei Systemfehler deaktivieren   |  |
|            |                                                 |  |
| Drocken S  | e zur Argeige weiterer Optionen FID             |  |

Bei der links dargestellten Abfrage wählen Sie bitte "Diese Treibersoftware trotzdem installieren" aus.

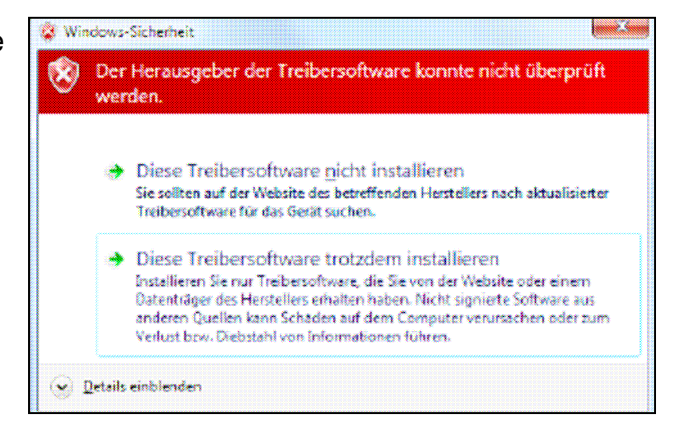

Falls die Maßnahmen nicht funktionieren, führen Sie bitte – ohne Neustart – eine Deinstallation und Neuinstallation der Software durch.